# Инструкция по установке

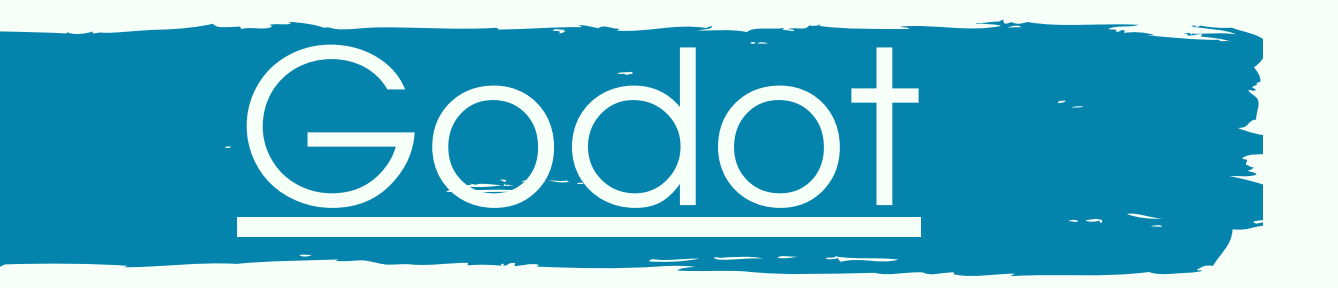

Godot Engine — открытый кроссплатформенный 2D и 3D игровой движок под лицензией MIT, который разрабатывается сообществом Godot Engine Community.

Шаг 1. Перейдите по <u>ссылке</u>

Шаг 2. Выберите свою ОС (Windows, macOS, Linux), и загрузите файл для установки программы.

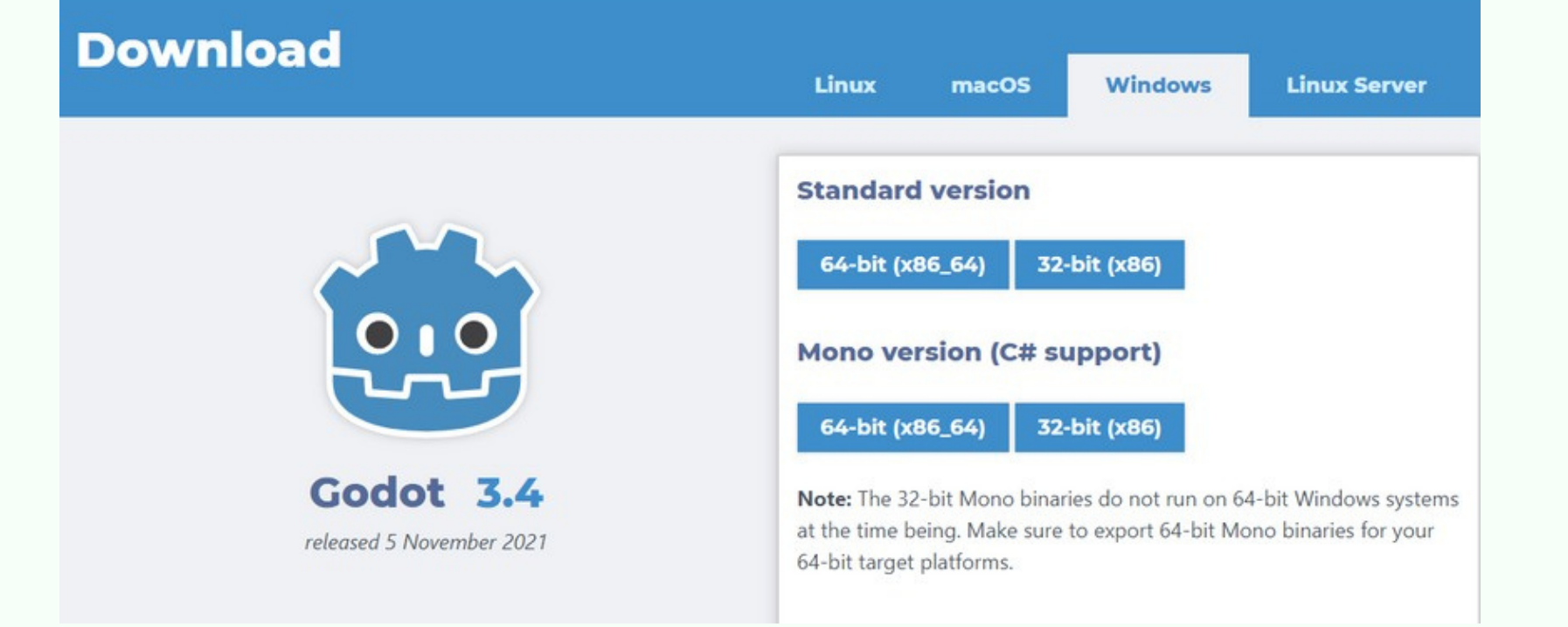

#### Примечание.

Мы рекомендуем поставить Godot версии 3.4. Она доступна в <u>архивном разделе сайта</u>. Скрипты проектов курса написаны под эту версию.

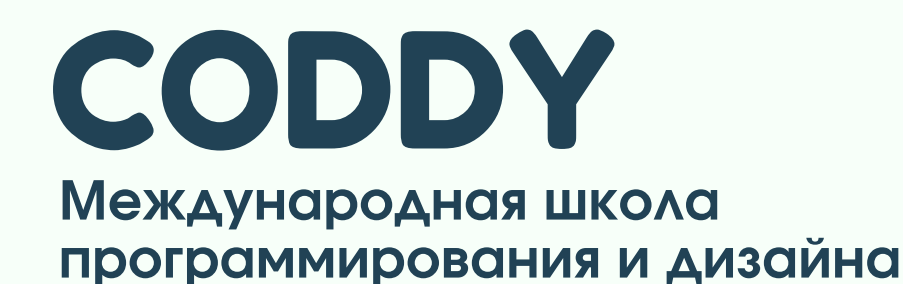

### Инструкция по установке Godot на примере Windows

Шаг 3. После скачивания файла выберите "Загрузки" в браузере и распакуйте архив с файлом:

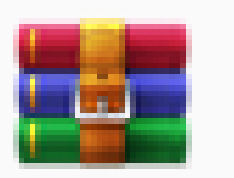

Godot\_v3.4-stable\_win64.exe.zip 37.0 ME

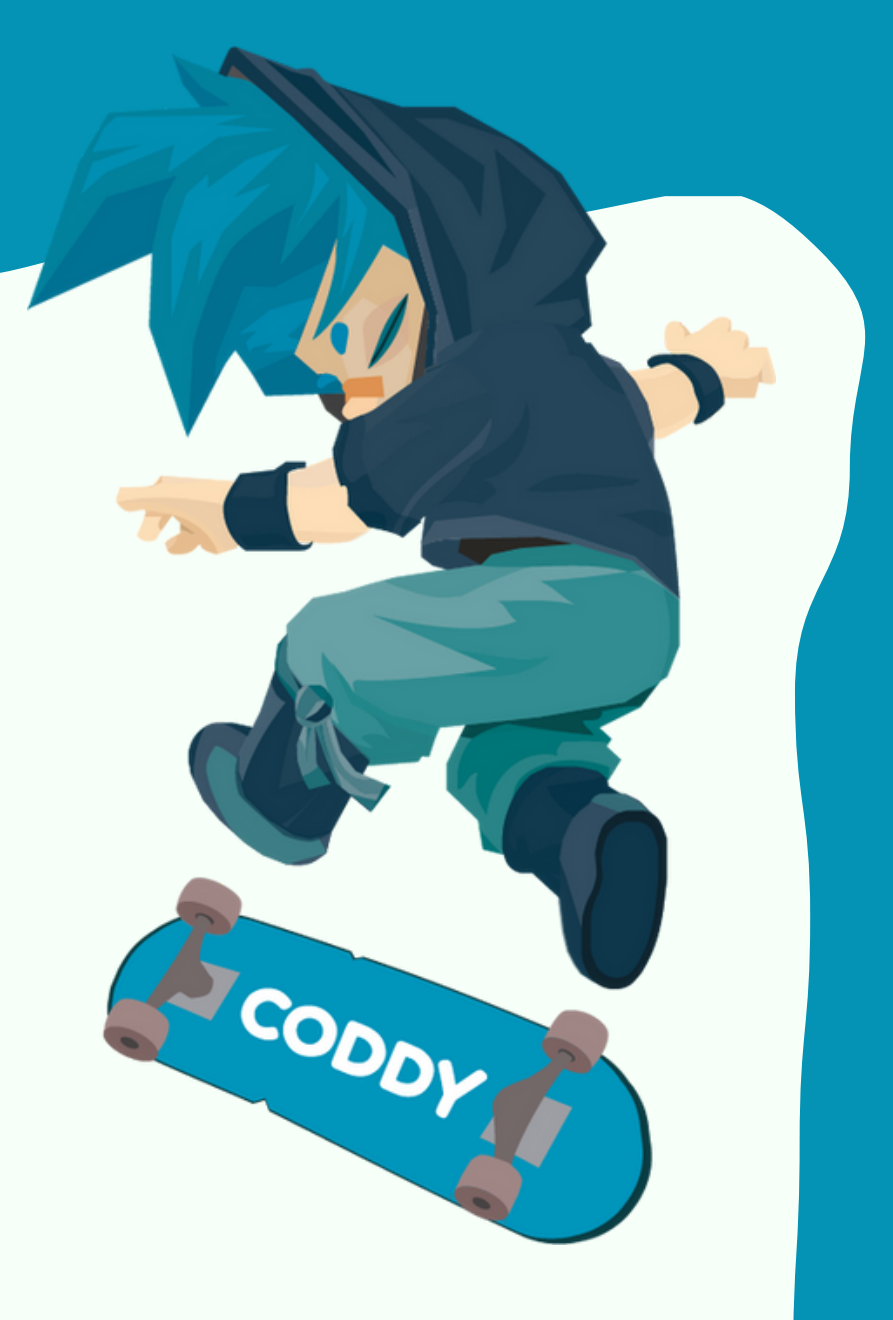

Шаг 4. Вы можете посмотреть официальные примеры проектов в Библиотеке ресурсов Godot (Asset Library Projects).

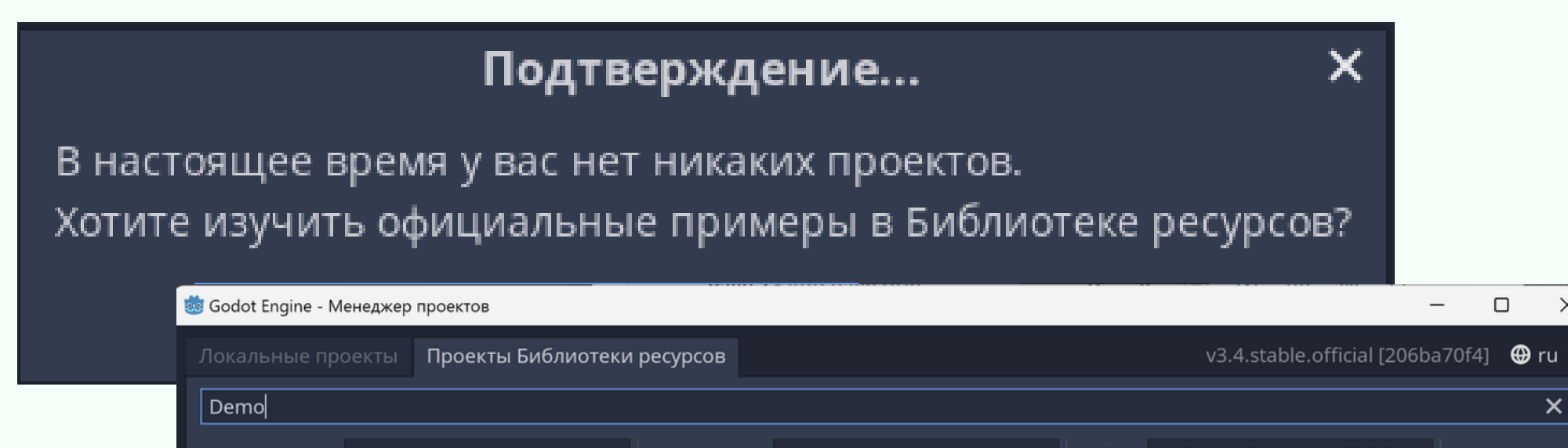

| Сортировка:                          | Недавно обновлённые 💙 Категория: Е                      | Bce     | 💙 Сайт: godotengine.org (Official) 💙 Поддержка                    |
|--------------------------------------|---------------------------------------------------------|---------|-------------------------------------------------------------------|
|                                      | <b>Waterways Demo</b><br>Demos<br>Arnklit<br>MIT        | DEMO    | Heightmap terrain demo<br>Demos<br>Zylann<br>MIT                  |
| SC/EEM (875, 252)<br>HEX (8, -10, 1) | Hexgrid-Tileset Demo<br>Demos<br>db0<br>MIT             | ·  <br> | Godot Pong demo<br>Demos<br>domogo<br>MIT                         |
| Ţ,                                   | Logistic Map Plot Demo<br>Demos<br>meloonics<br>MIT     |         | <b>3D Kinematic Character Demo CS</b><br>Demos<br>MugenTwo<br>MIT |
|                                      | 2D Navigation Astar Demo CS<br>Demos<br>MugenTwo<br>MIT | 4       | 2D Navigation Demo CS<br>Demos<br>MugenTwo<br>MIT                 |

Шаг 5. Выберите интересующий проект и загрузите его на свой компьютер, изучите его.

## CODDY

Международная школа программирования и дизайна

### Инструкция по установке Godot на примере Windows

Шаг 6. Для создания своего проекта выберите раздел "Новый проект" в главном меню. В открывшемся окне введите название проекта и укажите путь к папке, в которой он будет храниться.

| Godot Engine - Менеджер проектов — 🛛 🔿                                                                                                    |                |                   |                                                                                    |                |                             |
|----------------------------------------------------------------------------------------------------|----------------|-------------------|------------------------------------------------------------------------------------|----------------|-----------------------------|
| кальные проекты Проекты                                                                                                    | Библиотеки рес | урсов             |                                                                                    | v3.4.stable.of | ficial [206ba70f4] 🛛 🕀 ru 🔪 |
|                                                                                                    | Сортировка:    | Последнее измен 🗸 | н                                                                                  | ×              | Редактировать               |
|                                                                                                    |                |                   |                                                                                    |                | Запустить                   |
|                                                                                                    |                |                   |                                                                                    |                | Сканировать                 |
|                                                                                                    |                |                   |                                                                                    |                | Новый проект                |
|                                                                                                    | Создать но     | зый проект        | ×                                                                                  |                | Импорт                      |
| Название проекта:                                                                                                    | /              |                   |                                                                                    |                | Переименовать               |
| Новый игровой проект 🛛                                                                                                    | K              |                   | Создать папку                                                                      |                | Удалить                     |
| Путь к проекту:                                                                                                    |                |                   |                                                                                    |                | Удалить отсутствующие       |
| C:/Users/Admin/GodotProjects                                                                                                    |                |                   |                                                                                    |                |                             |
|                                                                                                    | Указанный путь |                   |                                                                                    |                |                             |
| Отрисовщик:                                                                                                    |                |                   |                                                                                    |                |                             |
| OpenGL ES 3.0                                                                                                    |                | OpenGL ES 2.0     |                                                                                    |                |                             |
| Более высокое качество графики<br>Доступны все функции<br>Несовместимо со старым оборудованием<br>Не рекомендуется для веб-игр<br>Отрисовщик может быть изменен позже, но сцены могут потребоват |                |                   | во графики<br>недоступны<br>и числе оборудования<br>еб-игр<br>овать корректировки. |                |                             |
| Создать и                                                                                                    | редактировать  | Οτ                | мена                                                                               |                |                             |
|                                                                                                    |                |                   |                                                                                    |                | O Godot Engine              |

SODDY

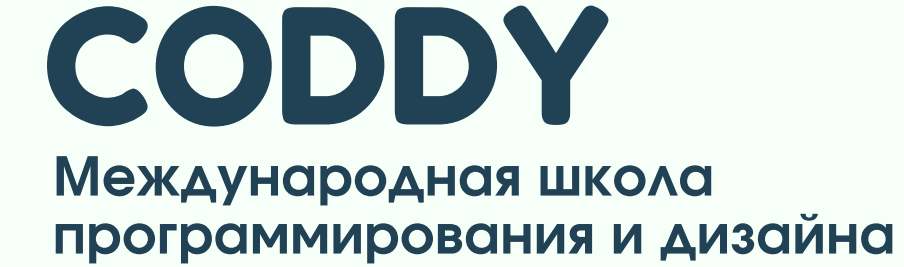

### Инструкция по установке Godot на примере Windows

Перед вами открывается окно редактора. Программа готова к работе.

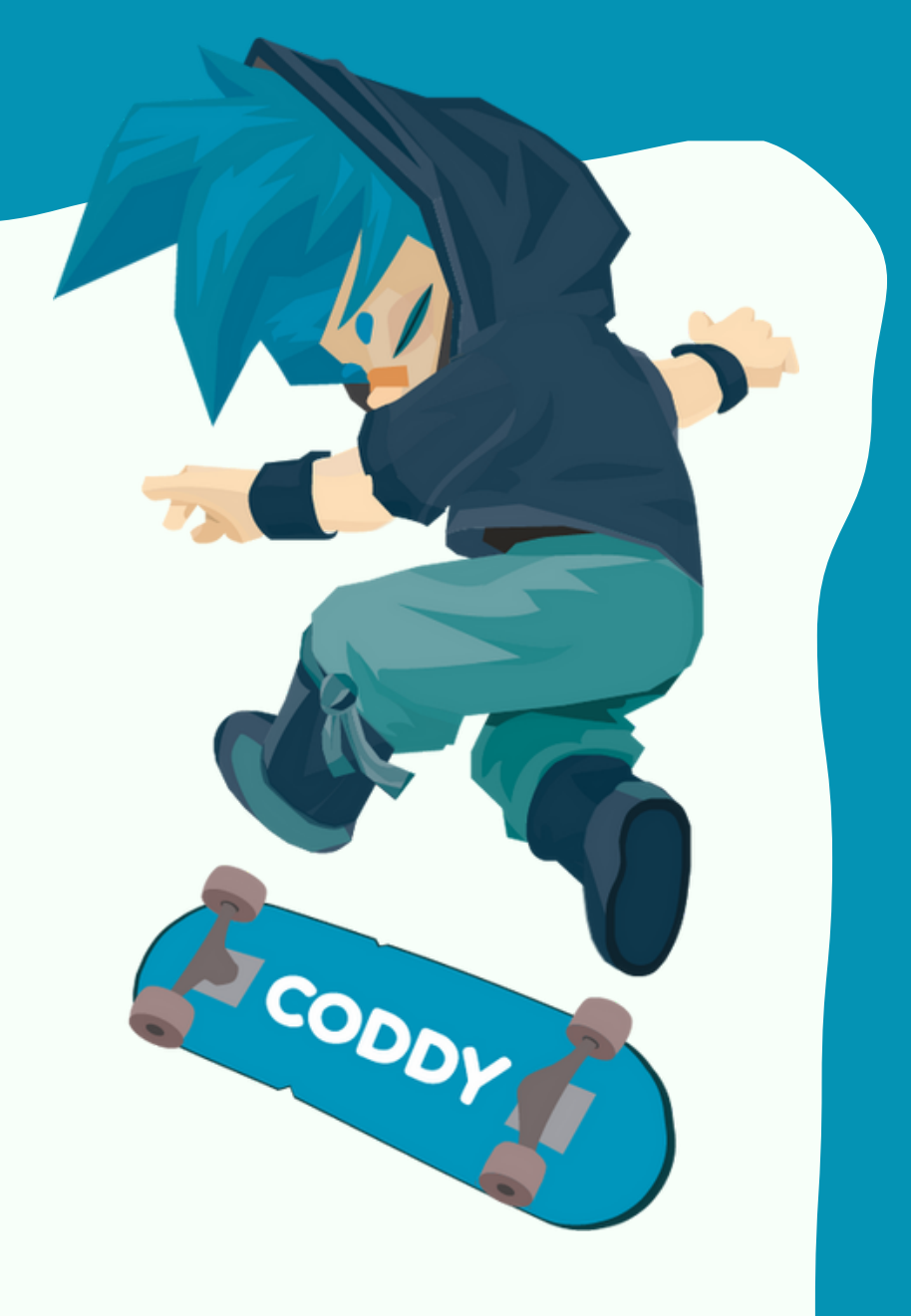

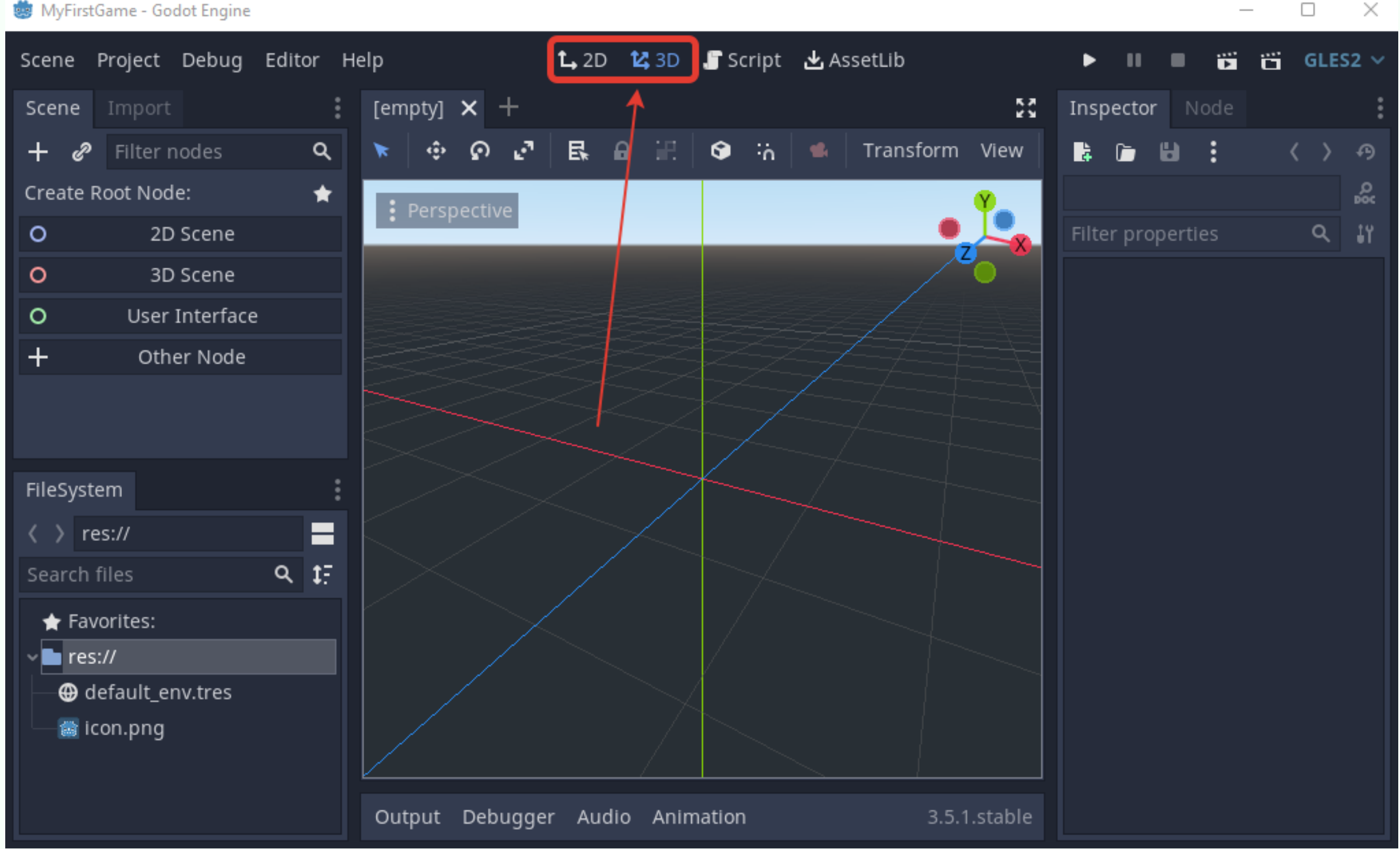

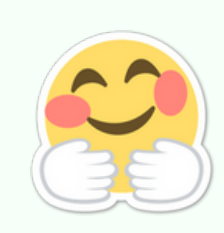

Поздравляем! Программа Godot установлена, и вы готовы разрабатывать игры и становиться настоящим профессионалом в GameDev!

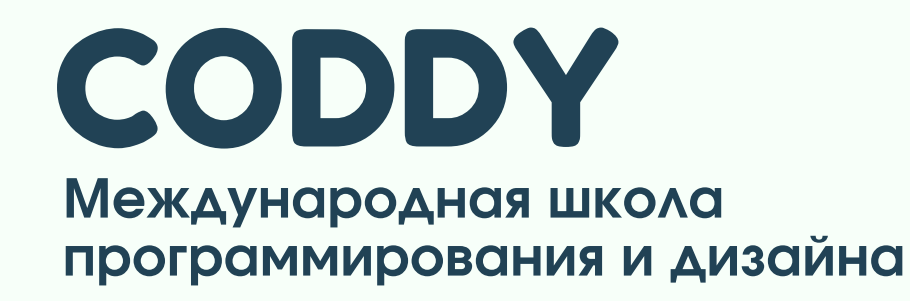